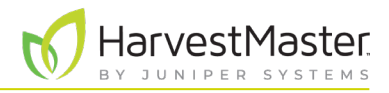

# **Troubleshoot the SCiO Sensor**

# 1 Run JS SCiO Troubleshooter

The JS SCiO Troubleshooter app helps you resolve connection problems with the SCiO Sensor by running four tests. If a test is successful, the status changes to a check icon. If you receive an error message, see **2 Resolve Error Messages on page 3**.

To run JS SCiO Troubleshooter,

1. Open the JS SCiO Troubleshooter app.

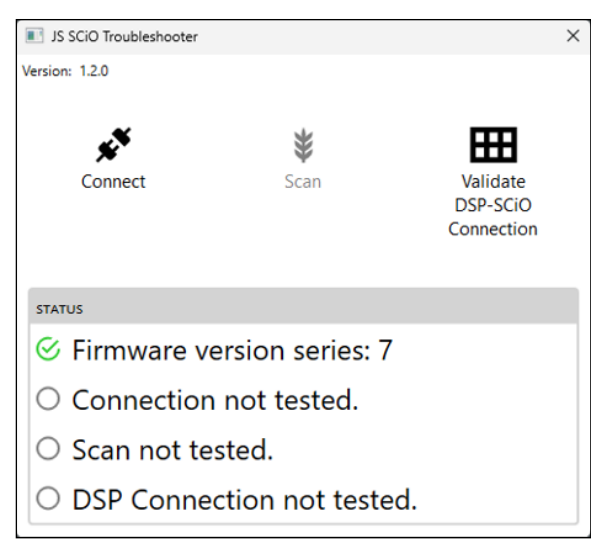

2. Tap Connect.

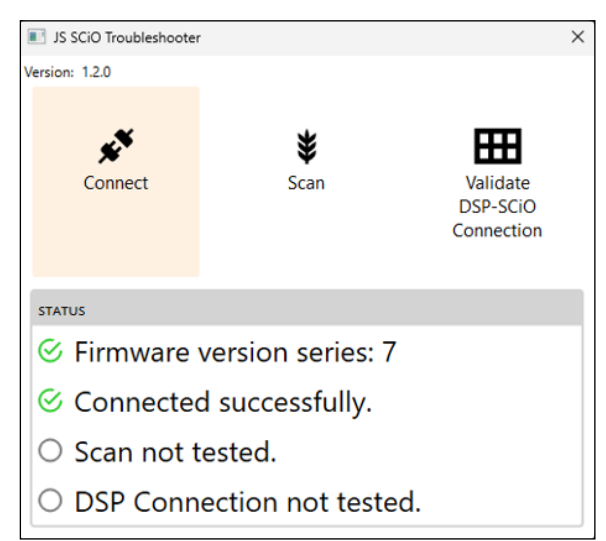

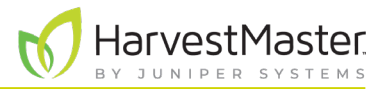

#### 3. Tap Scan.

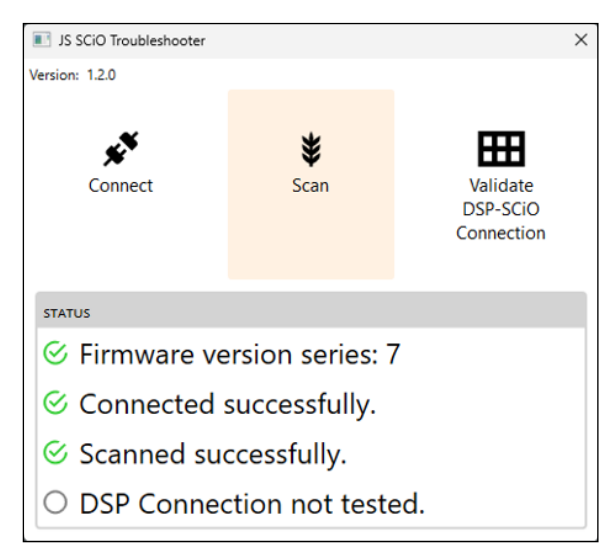

4. Tap Validate DSP-SCiO Connection.

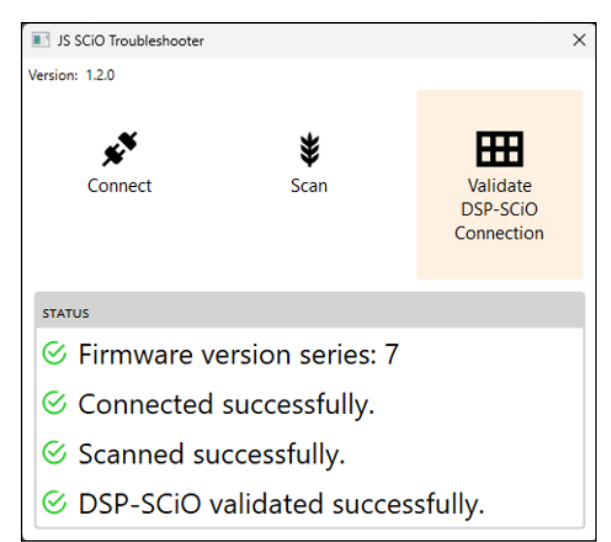

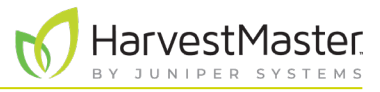

# 2 Resolve Error Messages

### 2.1 Command Timed Out

The following error message appears if the GrainGage or DSP module is not receiving power.

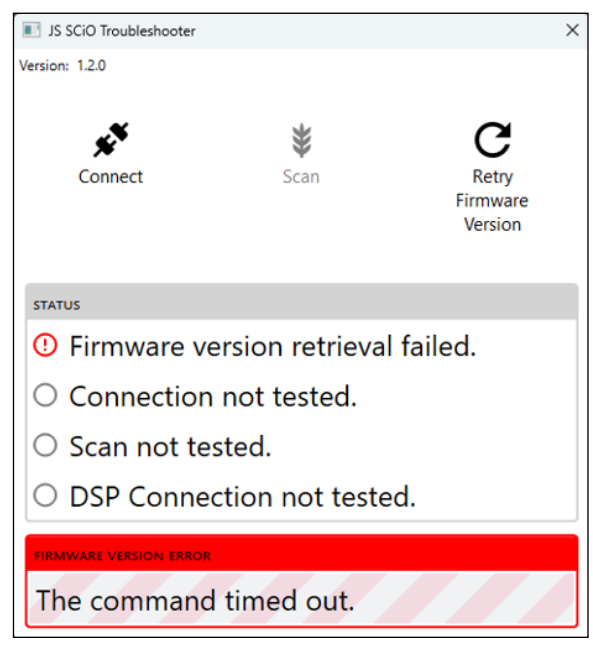

To resolve the error message,

- 1. Ensure the GrainGage is plugged in and receiving power.
- 2. Tap Retry Firmware Version.

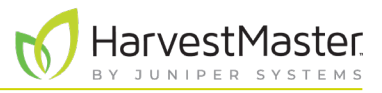

#### 2.2 DSP Module Firmware is Outdated

The following error message appears if the GrainGage is using series 6 or lower firmware. Only the series 7 firmware recognizes the SCiO Sensor and can retrieve moisture sensor information.

| IS SCiO Troubleshooter         |                                  | ×                            |  |
|--------------------------------|----------------------------------|------------------------------|--|
| Version: 1.2.0                 |                                  |                              |  |
| Connect                        | <b>¥</b><br>Scan                 | Retry<br>Firmware<br>Version |  |
| STATUS                         |                                  |                              |  |
| I Firmware ve                  | ersion series: 6                 | 5                            |  |
| ○ Connection not tested.       |                                  |                              |  |
| ○ Scan not te                  | sted.                            |                              |  |
| O DSP Connec                   | ction not teste                  | ed.                          |  |
| FIRMWARE VERSION ERROR         |                                  |                              |  |
| The DSP modu<br>firmware or gr | ule MUST have<br>eater installed | e 7 series<br>I.             |  |

To resolve the error message,

1. Update the firmware to series 7.

Note: You may need to close the JS SCiO Troubleshooter app to send the CAN port to the service utility.

2. Tap **Retry firmware version**, or restart the JS SCiO Troubleshooter app.

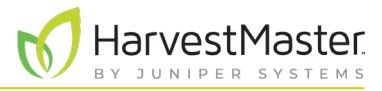

### 2.3 Target Machine Refuses Connection

The following message appears if the SCiO service is not running.

| IS SCiO Troubleshooter                                                                             |                  | ×                                  |  |  |
|----------------------------------------------------------------------------------------------------|------------------|------------------------------------|--|--|
| Version: 1.2.0                                                                                     |                  |                                    |  |  |
| Connect                                                                                            | <b>š</b><br>Scan | Validate<br>DSP-SCiO<br>Connection |  |  |
| STATUS                                                                                             |                  |                                    |  |  |
| S Firmware ver                                                                                     | rsion series:    | 7                                  |  |  |
| () Connection failed.                                                                              |                  |                                    |  |  |
| ○ Scan not tested.                                                                                 |                  |                                    |  |  |
| O DSP Connection not tested.                                                                       |                  |                                    |  |  |
| CONNECTION ERROR                                                                                   |                  |                                    |  |  |
| No connection could be made because<br>the target machine actively refused it.<br>(localhost:8080) |                  |                                    |  |  |

To check the status of the SCiO Service,

- 1. In the Windows search bar, type services.
- 2. Open the Services app  $\Im_{App}^{Services}$

| -                                        |                |                       |                                   |                           |         |              |               |   |
|------------------------------------------|----------------|-----------------------|-----------------------------------|---------------------------|---------|--------------|---------------|---|
| 🎑 Services                               |                |                       |                                   |                           |         |              | - 0           | × |
| File Action View                         | Help           |                       |                                   |                           |         |              |               |   |
| () () () () () () () () () () () () () ( | 🛛 🖬   🕨        | ▶ <b>Ⅲ</b> II IÞ      |                                   |                           |         |              |               |   |
| 🕼 Services (Local)                       | Services (     | Local)                |                                   |                           |         |              |               |   |
|                                          | Select an item | view its description. | Name                              | Description               | Status  | Startup Type | Log On As     |   |
|                                          |                |                       | ActiveX Installer (AxInstSV)      | Provides User Account     |         | Manual       | Local Syste   |   |
|                                          |                |                       | Adobe Acrobat Update Service      | Adobe Acrobat Updater     | Running | Automatic    | Local Syste   |   |
|                                          |                |                       | Agent Activation Runtime_3aa7ebf  | Runtime for activating c  |         | Manual       | Local Syste   |   |
|                                          |                |                       | AllJoyn Router Service            | Routes AllJoyn message    |         | Manual (Trig | Local Service | e |
|                                          |                |                       | App Readiness                     | Gets apps ready for use   |         | Manual       | Local Syste   |   |
|                                          |                |                       | Application Identity              | Determines and verifies   |         | Manual (Trig | Local Service | e |
|                                          |                |                       | Application Information           | Facilitates the running o | Running | Manual (Trig | Local Syste   |   |
|                                          |                |                       | Application Layer Gateway Service | Provides support for 3rd  |         | Manual       | Local Service | e |
|                                          |                |                       | Application Management            | Processes installation, r |         | Manual       | Local Syste   |   |
|                                          |                |                       | AppX Deployment Service (AppX     | Provides infrastructure s | Running | Manual (Trig | Local Syste   |   |
|                                          |                |                       | ASP.NET State Service             | Provides support for ou   |         | Manual       | Network S     |   |
|                                          |                |                       | AssignedAccessManager Service     | AssignedAccessManage      |         | Manual (Trig | Local Syste   |   |

Services (Local)

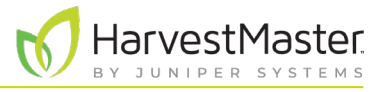

- 3. From the list of local services, select SCiO Service.
- 4. Check the status of the SCiO service.
- 5. If the status is not running, tap **Start** or **Restart** the service.

| Services         |                                                                                                    |                                                                                                    |                                                                                                    |                                          |                                                                                        | - 0                                                                                                    | ×                |
|------------------|----------------------------------------------------------------------------------------------------|----------------------------------------------------------------------------------------------------|----------------------------------------------------------------------------------------------------|------------------------------------------|----------------------------------------------------------------------------------------|----------------------------------------------------------------------------------------------------|------------------|
| File Action View | Help                                                                                                    |                                                                                                    |                                                                                                    |                                          |                                                                                        |                                                                                                    |                  |
| (+ +) 📊 🗐 🖸      | A II                                                                                                    |                                                                                                    |                                                                                                    |                                          |                                                                                        |                                                                                                    |                  |
| Services (Local) | Services (Local)                                                                                                    |                                                                                                    |                                                                                                    |                                          |                                                                                        |                                                                                                    |                  |
|                  | SCiO Service                                                                                                    | Name                                                                                                    | Description                                                                                                    | Status                                   | Startup Type                                                                           | Log On As                                                                                                    |                  |
|                  | Stop the service<br>Restart the service<br>Description:<br>A SCIO sensor sample analysis<br>senice. Version v2.011.013.5 | Remote Desktop Configuration Remote Desktop Services Remote Desktop Services UserM Remote Procedure Call (RPC) Remote Procedure Call (RPC) Lo Remote Registry Retail Demo Service Routing and Remote Access Report Repoint Mapper | Remote Desktop Config<br>Allows users to connect<br>Allows the redirection o<br>The RPCSS service is the<br>In Windows 2003 and ea<br>Enables remote users to<br>The Retail Demo service<br>Offers routing services t<br>Resolves RPC interfaces | Running<br>Running<br>Running<br>Running | Manual<br>Manual<br>Automatic<br>Manual<br>Disabled<br>Manual<br>Disabled<br>Automatic | Local Syste<br>Network S.<br>Local Syste<br>Network S.<br>Network S.<br>Local Syste<br>Local Syste<br>Network S. | <br><br><br><br> |
|                  |                                                                                                    | SCiO Service                                                                                                    | A SCiO sensor sample a                                                                                                    | Running                                  | Automatic                                                                              | Local Syste                                                                                                    |                  |
|                  |                                                                                                    | Secondary Logon                                                                                                    | Enables starting process<br>Provides support for the<br>The startup of this servi                                                                                                    | Rupping                                  | Manual<br>Manual<br>Automatic                                                          | Local Syste                                                                                                    | <br>ce           |
| Star<br>the s    | t or <b>Restart</b><br>service.                                                                                          | ver seconty Accounts Manager                                                                                                    | C                                                                                                    | heck                                     | the                                                                                    | Local Syste                                                                                                    |                  |

### 2.4 No Device is Connected

The following message appears if the serial USB cable is not plugged in.

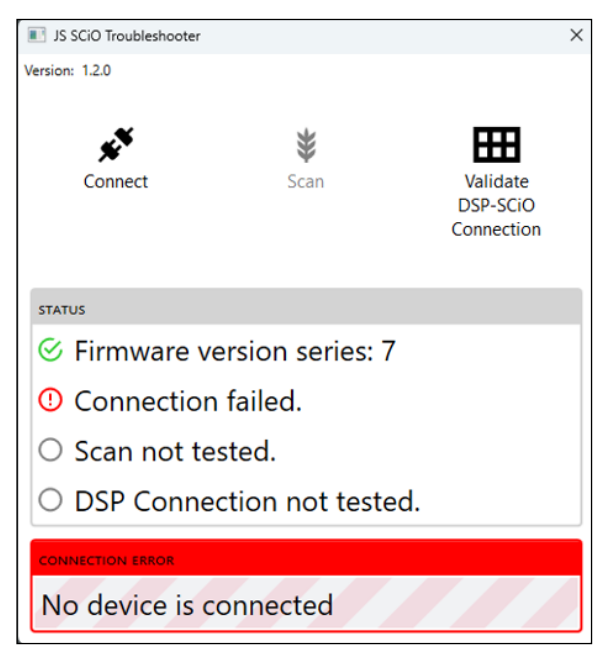

Ensure the serial USB cable is fully inserted on both ends. If the message appears again, replace the cable.

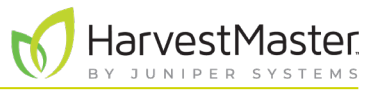

### 2.5 SCiO Device is Not Responding

The following message appears if the cable is plugged in, but the sensor did not respond to a request sent by the SCiO service.

| IS SCiO Troubleshooter |                  | ×                                  |
|------------------------|------------------|------------------------------------|
| Version: 1.2.0         | <b>¥</b><br>Scan | Validate<br>DSP-SCiO<br>Connection |
| STATUS                 |                  |                                    |
| 🛇 Firmware ve          | rsion series:    | 7                                  |
| () Connection          | failed.          |                                    |
| ○ Scan not tes         | sted.            |                                    |
| O DSP Connec           | tion not test    | ed.                                |
| CONNECTION ERROR       |                  |                                    |
| SCiO Device is         | not respondi     | ing                                |

To the fix the connection to the SCiO Sensor,

- 1. Check the following connections:
  - The serial side of the cable is fully inserted.
  - The SCiO serial splitter cable (plugged into the sensor) is fully inserted.
  - The GrainGage is plugged in and receiving power.
- 2. If you see this message again, replace the serial USB cable or SCiO serial splitter cable.

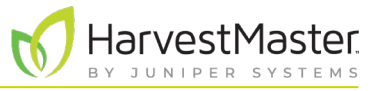

#### 2.6 DSP Connection Timed Out

The following message appears if the GrainGage lost power *after* it retrieved the firmware version but *before* you tapped **Validate DSP-SCiO connection**.

| JS SCiO Troubleshooter            |                  | ×                                  |
|-----------------------------------|------------------|------------------------------------|
| Version: 1.2.0                    | <b>¥</b><br>Scan | Validate<br>DSP-SCiO<br>Connection |
| STATUS                            |                  |                                    |
| S Firmware ver                    | rsion series: 7  | 7                                  |
| $\bigcirc$ Connection not tested. |                  |                                    |
| ○ Scan not tes                    | ted.             |                                    |
| USP-SCiO va                       | lidation faile   | d.                                 |
| DSP CONNECTION ERROR              |                  |                                    |
| The command                       | timed out.       |                                    |

To fix the connection,

- 1. Ensure the GrainGage is plugged in and receiving power.
- 2. Power cycle the GrainGage.
- 3. Tap Validate DSP-SCiO Connection again.

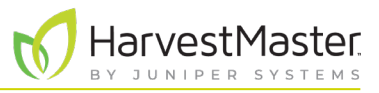

#### 2.7 No SCiO Device Detected by DSP

The following message appears if the GrainGage or DSP module doesn't detect a SCiO Sensor.

Note: The JS SCiO Troubleshooter app is only helpful in diagnosing errors for a GrainGage with a SCiO Sensor.

| IS SCiO Troubleshooter |                  | ×                                  |
|------------------------|------------------|------------------------------------|
| Version: 1.2.0         | <b>¥</b><br>Scan | Validate<br>DSP-SCiO<br>Connection |
| STATUS                 |                  |                                    |
| 🛇 Firmware ve          | rsion series:    | 7                                  |
| O Connection           | not tested.      |                                    |
| ○ Scan not tes         | ted.             |                                    |
| 0 DSP-SCiO va          | lidation faile   | ed.                                |
| DSP CONNECTION ERROR   |                  |                                    |
| The DSP did no         | ot find a SCiC   | ) device.                          |

To enable the GrainGage to detect the SCiO Sensor,

- 1. Check the following connections.
  - The cable is plugged into the moisture port on the DSP module.
  - The serial SCiO splitter cable is fully inserted into the moisture port.
  - The cable plugged into the SCiO Sensor is fully inserted into the port.
- 2. Power cycle the GrainGage.
- 3. Tap Validate DSP-SCiO Connection again.
- 4. If the error message appears again, replace the SCiO serial splitter cable.